# MANUALE UTILIZZO SANSONE

#### **ISCRIZIONE E PRIMO ACCESSO**

L'iscrizione al sistema Sansone è effettuata esclusivamente dalla segreteria dell'oratorio alla quale dovrà essere consegnato il modulo, debitamente compilato e sottoscritto interamente. Il modulo si può trovare in segreteria oppure sul sito dell'oratorio www.oratoriocasatenovo.com

Una volta consegnato il modulo presso la segreteria verrà creato il vostro *account personale.* Riceverete un'e-mail, all'indirizzo da voi indicato, con le credenziali per il primo accesso al sistema.

Entrando nella pagina <u>http://sansone.clsoft.it</u> sarà possibile effettuare il Login inserendo il nome Utente e la password che avete ricevuto.

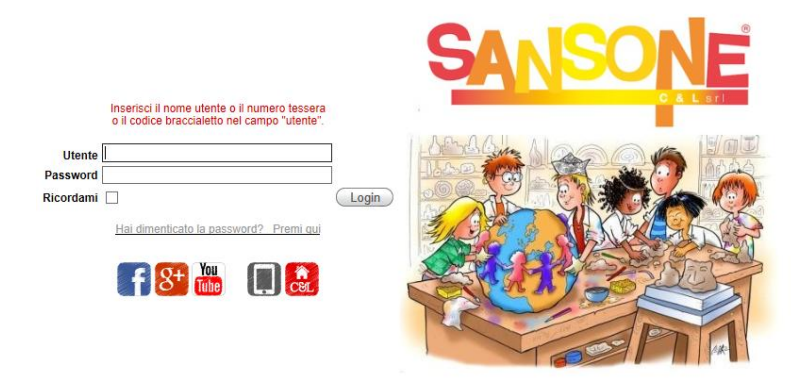

Servizio realizzato e gestito da C&L s.r.l. (P.I. 00866280969) --- Copyright registrato sin dal 19 giugno 2009, Nr. 007240

#### CAMBIO PASSWORD (facoltativo):

se si vuole, dopo aver effettuato il primo accesso, posso cambiare la password: entrando nel mio profilo devo selezionare la **chiave inglese** che si trova in alto a destra

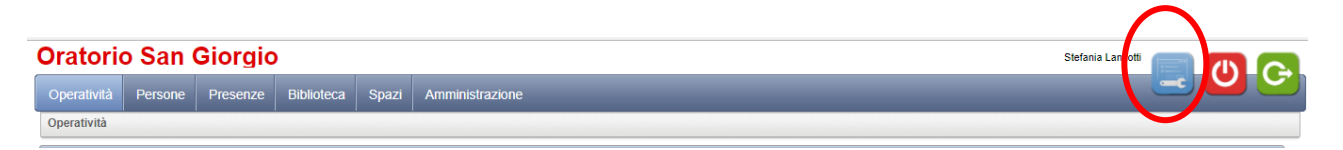

Quindi potete modificare il vostro nome utente e inserire la password che preferite digitandola nell'apposito spazio.

| Modifica nome utente                                            | Cambia Nome Utente | Torna alla pagina iniziale |
|-----------------------------------------------------------------|--------------------|----------------------------|
| Imposta il tuo nome utente                                      |                    | Ω                          |
| Modifica indirizzo e-mail                                       | Cambia e-m@il      | •                          |
| Imposta indirizzo e-mail principale                             |                    |                            |
| Modifica Password                                               | Cambia Password    |                            |
| Digita la nuova PasswordRidigita per conferma la nuova Password |                    |                            |

Servizio realizzato e gestito da C&L s.r.l. (P.I. 00866280969) --- Copyright registrato sin dal 19 giugno 2009, Nr. 007240

#### **ANAGRAFICA PERSONALE**

I dati anagrafici possono essere modificati solo dalla segreteria dell'oratorio. Nella sezione "persone" del profilo è possibile verificare i dati anagrafici, l'abbinamento dei profili relativi alla propria famiglia e l'appartenenza ai gruppi e alle classi.

La sezione portafoglio consente di monitorare lo stato dei crediti, e attraverso la funzione "*consulta estratto conto*", è possibile verificare i movimenti effettuati.

I crediti sono suddivisi in "*istituzionale*" relativo alle attività oratoriane e "*commerciale*" riguardante gli acquisti presso il bar dell'oratorio.

Compilando il campo "**Spesa massima giornaliera**" e confermando l'operazione attraverso l'operazione "applica cambiamenti" è possibile impostare l'importo massimo giornaliero spendibile per l'attività commerciale.

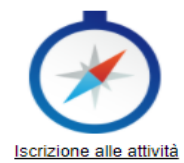

## **OPERATIVITA**'

Dalla schermata principale posso iscrivermi alle attività

Dopo aver selezionato il nominativo di chi iscrivere all'attività e definita la sede d'interesse

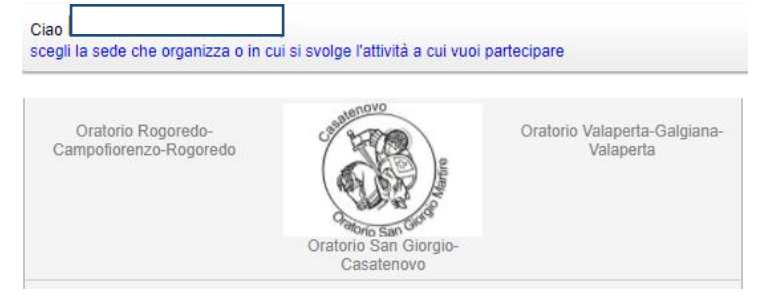

## È possibile scegliere l'attività a cui effettuare l'iscrizione

|                                                              |                                                                         |                                                          |                                                      |                                        | Selezione p              | ersona Sele      | zione sede Selezione      | attività Is  | crizione<br>—   |                      |              |                           |                      |
|--------------------------------------------------------------|-------------------------------------------------------------------------|----------------------------------------------------------|------------------------------------------------------|----------------------------------------|--------------------------|------------------|---------------------------|--------------|-----------------|----------------------|--------------|---------------------------|----------------------|
| Ciao I<br>il tuo credito<br>il tuo credito<br>il tuo Bonus d | istituzionale residuo è<br>commerciale residuo<br>è di <b>0 punti</b> . | Le attivit<br>2 30€,<br>è 10€,                           | à esposte hanno<br>engono alla tipo<br>Inizio attivi | o le seguent<br>blogia (Tutt<br>tà dal | ti caratteristic<br>e)   | he:              | iii                       |              |                 |                      |              |                           |                      |
| Applica<br>filtro per<br>Tipologia                           | Scegli l'attività a cui                                                 | iscriverti o rinunciare c                                | liccando sull'imn<br>Go                              | Action                                 | a colonna 'Isc<br>ns 🔻 ( | rizione'<br>Esci |                           |              |                 |                      |              |                           |                      |
|                                                              | <u>Tipologia</u> 🔽                                                      | <u>Attività</u>                                          | <u>Iscrizione</u>                                    | <u>Info</u>                            | <u>Inizio</u>            | <u>Fine</u>      | <u>Termine Iscrizioni</u> | <u>Posti</u> | <u>Prezzo €</u> | <u>Prezzo a te €</u> | <u>Punti</u> | <u>Gr.Att.Alternative</u> | <u>lscrizione</u>    |
| ×                                                            | ÷                                                                       | Iscrizione<br>Oratorio Estivo<br>2018 TUTTI<br>ALL'OPERA | <b>Ø</b>                                             | <b>i</b> )                             | 23/04/18                 | 08/07/18         | 08/07/18 12:00            | Illimitati   | 20,00           | 20,00                | 0            |                           | In sede -<br>Singola |
|                                                              |                                                                         | LUNEDI 11/06                                             | $\Rightarrow$                                        |                                        | 11/06/18                 | 11/06/18         | 11/06/18 09:00            | Illimitati   | 5,00            | 5,00                 | 0            |                           | Da casa -<br>Singola |
|                                                              | <mark>#</mark>                                                          | Iscrizione Prima<br>settimana<br>oratorio                | <b>&gt;</b>                                          |                                        | 11/06/18                 | 15/06/18         | 10/06/18 23:59            | Illimitati   | 15,00           | 15,00                | 0            |                           | Da casa -<br>Singola |
|                                                              | <mark>×</mark> ,                                                        | Iscrizione<br>Secondas<br>ettimana oratorio              | <b>i</b>                                             |                                        | 18/06/18                 | 22/06/18         | 17/06/18 23:59            | Illimitati   | 15,00           | 15,00                | 0            |                           | Da casa -<br>Singola |
|                                                              |                                                                         |                                                          |                                                      |                                        |                          |                  |                           |              |                 |                      |              |                           | 1.4                  |

Per accedere all'iscrizione dell'attività cliccare sulla freccia gialla, una volta iscritti comparirà il flag verde.

|                                                                                                    | Selezione persona Selezione sede Selezione attività Iscrizi                                                                                                    | one                                                                                                    |
|----------------------------------------------------------------------------------------------------|----------------------------------------------------------------------------------------------------|----------------------------------------------------------------------------------------------------|
| nia,<br>il tuo credito istituzionale residuo è 30€,<br>il tuo credito commerciale residuo è 10€,<br>il tuo Bonus è di 0 punti. | Evento<br>Sede Oratorio San Giorgio<br>Tipo Iscrizione<br>Descrizione Iscrizione Prima settimana oratorio<br>Località Casatenovo                                             | Prerequisiti e/o Vincoli<br>Modalità d'iscrizione Da casa<br>Gruppo attività alternative<br>Evento Iscrizione Oratorio Estivo 2018 TUTTI ALL'OPERA<br>Gruppo (Nessun prerequisito)<br>Classe (Nessun prerequisito) |
| N.partecipanti 1<br>Note<br>OpzioneNessuna- ▼<br>Importo 15 €<br>Annulla Iscrivi Iscrivi e Stampa                              | Referente<br>Periodo dal 11/06/2018 al 15/06/2018<br>Termine iscrizione 10/06/2018 23.59<br>Posti disponibili 999999<br>Quota iscrizione 15<br>Quota da pagare 15<br>Punti 0 | Allegati<br>Nessun allegato disponibile                                                                                                    |

Schermata attività: nella parte *destra* vengono riepilogati gli elementi essenziali dell'evento La descrizione, il costo, il termine d'iscrizione e gli eventi richiesti come prerequisito per l'iscrizione all'evento corrente

Nella parte *sinistra* compare la scheda con il credito disponibile, i campi da compilare con l'indicazione di eventuali note o scelte di opzioni (se previste), il riassunto del costo e il tasto conferma iscrizione.

Entro il termine della scadenza dell'evento è sempre possibile annullare l'iscrizione cliccando sul bollino verde e poi *rinuncio alla partecipazione*, nella schermata successiva.

L'annullamento entro il termine di scadenza prevede il riaccredito automatico del relativo costo.

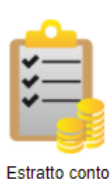

ESTRATTO CONTO

Selezionando il periodo e la causale è possibile verificare la lista delle attività a cui mi sono iscritta e i versamenti effettuati indipendentemente dalla modalità con cui sono stati effettuati.

| Data operazione | Edit | Descrizione                                     | Note | Istituzionale | Commerciale | Punti | Partecipanti | Inizio   | Fine     | Tipo attività | Classe |
|-----------------|------|-------------------------------------------------|------|---------------|-------------|-------|--------------|----------|----------|---------------|--------|
| 10/04/18        | Ø    | Versamento credito                              |      | 50,00         | 0,00        | 0     | 0            |          |          |               |        |
| 10/04/18        | Ø    | Versamento credito                              |      | 0,00          | 10,00       | 0     | 0            |          |          |               |        |
| 10/04/18        | Ø    | Iscrizione Oratorio Estivo 2018 TUTTI ALL'OPERA |      | -20,00        | 0,00        | 0     | 1            | 23/04/18 | 08/07/18 | Oratorio      |        |
| Saldo           |      |                                                 |      | 30,00         | 10,00       | 0     |              |          |          |               |        |

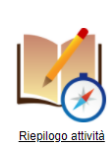

#### **RIEPILOGO ATTIVITA'**

In questa sezione è possibile controllare l'evento degli eventi a cui si è partecipato o ai quali ci si è iscritti. Per quelli contrassegnati con il tic verde il termine di iscrizione non è ancor passato ed è ancora possibile modificare l'iscrizione.

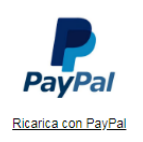

## <u>RICARICA DA CASA</u>

posso decidere di caricare del credito anche da casa tramite carta di credito o carta prepagata. Le commissioni saranno dei  $0.40 \in +2\%$  del totale che voglio caricare.